BRUKSANVISNING INSTRUCTION MANUAL

## NAMRON PANELOVN WiFi 400W/600W/800W/1000W

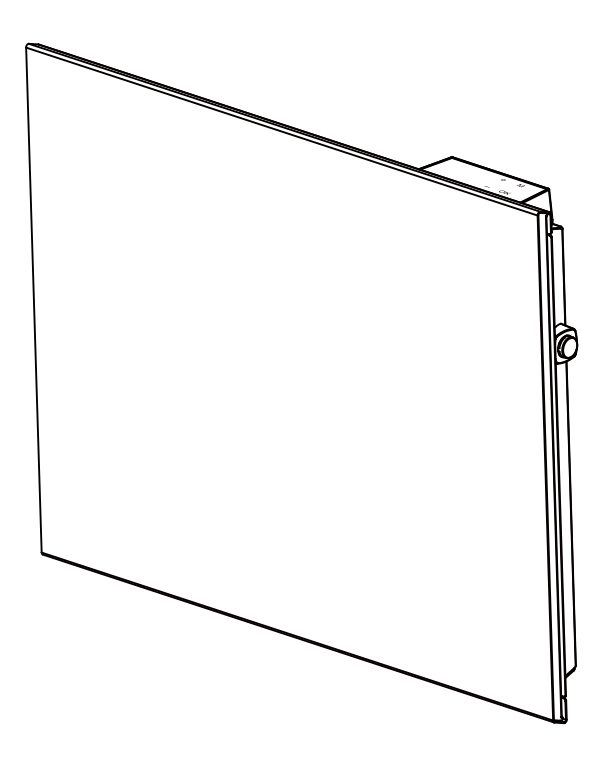

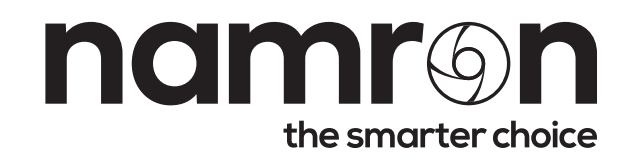

## NAMRON PANELOVN WiFi 400W/600W/800W/1000W

# namr@n

## 220-240V~ 50-60Hz IP24

â IP24 **C E** N D

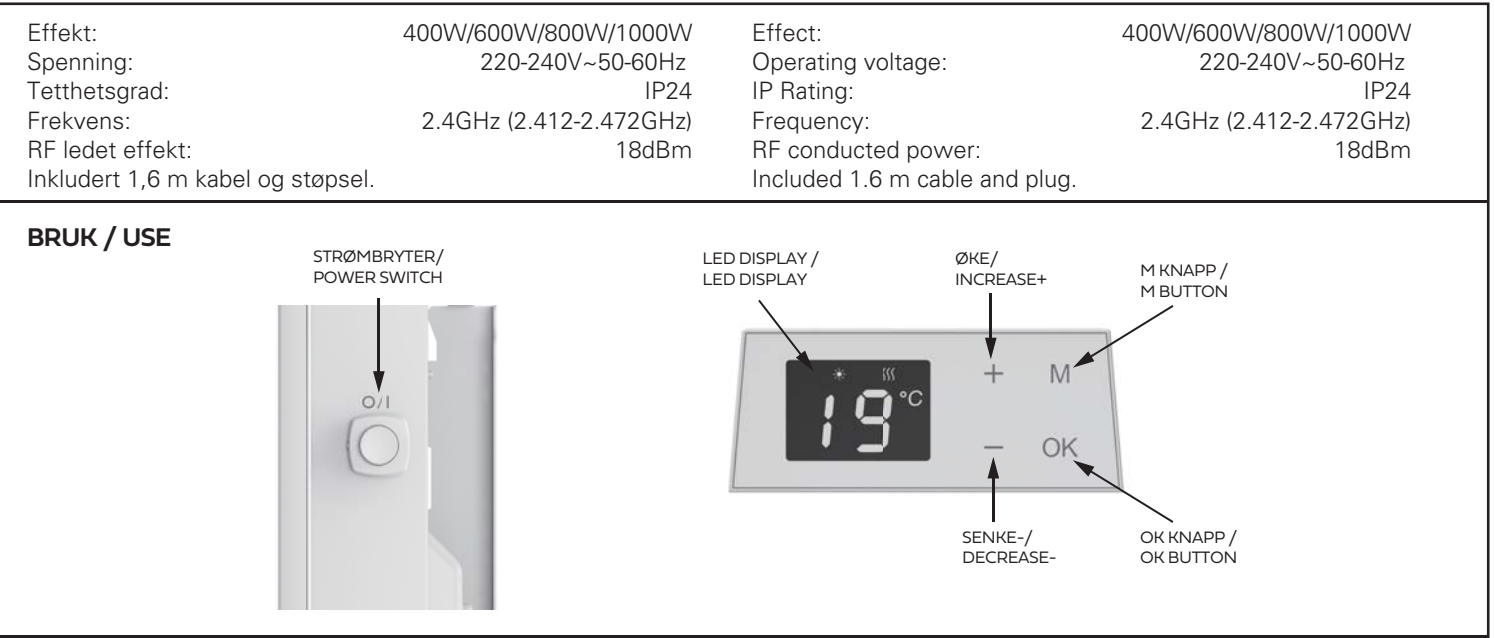

#### **BRUK MED WIFI**

- 1. Sett inn strømpluggen og slå på strømbryteren. Skjermen vil vise temperaturen.
- 3. Hold "OK" inne i mer enn 5 sekunder, deretter vil 🛜 ikonet blinke.
- 4. Se nedenfor QR-koden for "Wifi-veiledning".

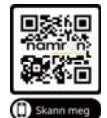

#### **BRUK UTEN WIFI**

- 1. Sett inn strømpluggen og slå på strømbryteren. Skjermen vil vise temperaturen.
- Velg Komfort modus (viser "∩ ∩") eller ECO modus (viser "E [") ved å trykke på "OK"-knappen og holde knappen inne til "∩ ∩" eller "E ["symbolet vises på skjermen.
- Når omgivelsestemperaturen er lavere enn innstilt temperatur, vil varmeovnen starte oppvarming automatisk. Varmeikonet vil vises på skjermen.
- Trykk på "+" eller "-" for å stille inn ønsket temperatur. Temperaturen kan justeres mellom 5-35°C. Trykk og hold inne "+" eller "-" for å justere temperaturen raskere.
- Fabrikkinnstillingen er KOMFORT = 21 °C, ECO = 17 °C.
- 6. Trykk "OK" for å velge "[]  $\ensuremath{\textit{F}}$ " for å sette apparatet i standby modus.

#### BRUK MED PROGRAM 1) TIDSINNSTILLING

- Trykk på "M"-knappen for å velge "td" og trykk kort på "OK"-knappen. Varmeovnen vil gå til menyen for tid.
- Trykk på "+" / "-" for å stille inn ukedagen (velg fra d1 til d 7). Trykk "OK" for å lagre og gå til innstilling for time.
- Trykk på "+" / "-" for å stille inn timen på dagen (velg fra 0 til 23). Trykk "OK" for å lagre og gå til innstilling for minutt.
- Trykk på "+" / "-" for å stille inn minuttene (velg fra 00 til 59). Trykk "OK" for å lagre.

Varmeovnen vil gå tilbake til arbeidsmodus og temperaturinnstillingen.

#### USE WITH WIFI

- 1. Insert the power plug and turn on the power switch. The display will show the temperature.
- Choose " <sup>1</sup>/<sub>0</sub> F " mode by pushing the "OK" button, hold the button until " <sup>1</sup>/<sub>0</sub> F " symbol is shown on the display.
- 3. Keep pressing "OK" more than 5 seconds, then the  $\widehat{\uparrow}$  icon will flash.
- 4. Refer to below QR code for "Wifi Guide".

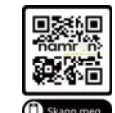

#### WITHOUT PROGRAM

- 1. Insert the power plug and turn on the power switch. The display will show the temperature.
- Choose Comfort mode (display "∩ ?") or ECO mode (display "E [") by pushing the "OK" button, hold the button until "∩ ?" or "E [" symbol on the display.
- 3. When the environment temperature is below set temperature, the heater will start heating automatically. The heating icon will be shown in the display.
- Press "+" or "-"to set the desired temperature. The temperature can be adjusted between 5-35°C. Press and hold "+" or "-" to adjust the temperature in a faster speed.
  - Factory default setting is COMFORT = 21°C; ECO = 17°C.
- 6. Press"OK" to select " [] F" to turn the appliance into standby.

#### USE WITH PROGRAM 1)TIME SETTING

- 1. Press "M" button to select"td" and short press "OK" button. The heater will enter Time setting interface.
- Press "+"/ "-" to set the day of the week (choose from d1 to d7). Press "OK" to save and enter hour setting.
- Press "+"/ "-" to set the hour of the day (choose from 0 to 23). Press "OK" to save and enter minute setting.
- Press "+"/ "-" to set the minute (choose from 00 to 59).
   Press "OK" to save.
   The heater will go back to the working mode and temperature.

#### 2) PROGRAMVALG

Trykk kort på OK for å velge P1, P2, P3 eller P4.

#### P1, P2, P3 forhåndsinnstilt programmodus

1. Trykk kort på OK for å velge P1, P2, P3 eller P4-modus.

2. Etter å ha blinket i 5 sekunder, vil skjermen vise innstilt temperatur.

Hvis du ønsker å endre P4-programmet, følger du trinnene nedenfor:

#### 2)PROGRAM SELECTION

Short press OK to choose P1 or P2 or P3 or P4.

#### P1 or P2 or P3 pre-set program mode

P4 is a Customized weekly program

If you want to revise the P4 program, follow below steps:

- 1. Short press OK to select P1or P2 or P3.
- 2. After flashing 5 seconds, the display will show set temperature.

P1, P2 og P3 er forhåndsinnstilte programmer med følgende forhåndsinnstilte programmer:

#### P1,P2,P3 are default program with pre-set program as below:

| Ukentlige<br>moduser/<br>Weekly<br>modes                            | P1 (5-2)                               | Mandag-Fredag/I | Monday-Friday       | Lørdag-Søndag/Saturday-Sunday          |            |                 |            |
|---------------------------------------------------------------------|----------------------------------------|-----------------|---------------------|----------------------------------------|------------|-----------------|------------|
|                                                                     | P2 (6-1)                               | Mandag-Lørdag/I | Monday-Saturday     | Søndag/Sunday                          |            |                 |            |
|                                                                     | P3 (7-0)                               | Mandag-Søndag/  | 'Monday-Sunday      |                                        |            |                 |            |
|                                                                     | P4 (0-7)                               |                 |                     | Mandag-Søndag/Monday-Sunday            |            |                 |            |
| Innstilling av<br>tid og program/<br>Time and<br>program<br>setting | Begivenhet/Event                       | 4 oppvarmingssy | kluser/4 heating cy | 2 oppvarmingssykluser/2 heating cycles |            |                 |            |
|                                                                     | Tidsperiode/ Time period               | Komfort/Comfort | Eco                 | Komfort/Comfort                        | Eco        | Komfort/Comfort | Eco        |
|                                                                     | Tid / Time                             | 6:00-9:00       | 9:00-16:00          | 16:00-23:00                            | 23:00-6:00 | 7:00-23:00      | 23:00-7:00 |
|                                                                     | Fabrikkinnstilling/<br>Factory setting | 21°C            | 17°C                | 21°C                                   | 17°C       |                 |            |

#### P4 er et programmerbart ukentlig

1. Trykk kort på M-knappen og velg Pr. 1. Short press M button and choose Pr. 2. Trykk OK-knappen for å gå inn i P4-programmet. 2. Press OK button enter P4 interface. 3. After entering P4 interface: 3. Etter å ha kommet inn i P4-programmet: Trinn 1, sett ukedagen, skjermen viser d1, trykk + eller - for å velge Step 1, set day of the week, display show d1, press + or - choose d1/d2/d3/d4/d5/d6/d7. Trykk OK-knappen for å bekrefte. d1/d2/d3/d4/d5/d6/d7.Press OK button to confirm. Step 2, set the hour of the day, display show 0H, press + or - choose Trinn 2, sett timen på dagen, skjermen viser 0H, trykk + eller - for å velge COMFORT or ECO . Press OK button to confirm. KOMFORT eller ECO. Trykk OK-knappen for å bekrefte. The Comfort mode works at the temperature of Comfort mode. KOMFORT modusen fungerer ved KOMFORT modusens temperatur. ECO modusen fungerer ved ECO modusens temperatur. The ECO mode works at the temperature of ECO mode. Du kan endre temperaturen for KOMFORT og ECO ved å følge trinnene i You can change the temperature of Comfort and ECO following steps in BRUK UTEN WIFI" Nr. 2. Use without wifi" No.2. 4. Gjenta de ovennevnte trinnene for å stille inn de gjenværende dagene 4. Repeat above steps to set the rest day and hours of the week. Press og timene i uken. Trykk OK for å bekrefte. Skjermen vil blinke i 30 OK to confirm. Display will flash 30s and then back to the interface of Pr. sekunder, og deretter gå tilbake til Pr-programmet. Pr-programmet vil Pr interface will flash 10s. It means the setting is complete. The heater blinke i 10 sekunder. Dette betyr at innstillingen er fullført. Varmeovnen vil will work the program you have set. følge programmet du har satt. \*Kontroll av hele programmet du har satt \*Checking of the whole program that you have set Trykk på M-knappen og velg Pr, trykk og hold inne + og - knappen samtidig Press M button and choose Pr, press and hold + and – button at the same i 5 sekunder, skjermen vil rulle ut hele ukens program du har satt. Etter time for 5s, the display will roll out with the whole week program you det vil den returnere til td-grensesnittet og blinke i 10 sekunder. Deretter have set. After that, it will return to td interface and flash 10s. Then heater vil varmeovnen gå tilbake til arbeidsmodus. will be back to working mode. Trykk kort på "M" for å velge "C". Trykk kort på "OK" for å gå inn i C - menyen for kalibrering av temperaturføler. "O" vil vises som standard på skjermen. Trykk på "+" / "-" for å stille inn Kalibrere temperaturføler / kompensasjonstemperaturen innenfor ±5°C. **Temperature calibration** Short press "M" to select "C". Short press "OK" to enter C — temperature calibration setting interface. "O" will show on the display as default. Press "+"/ "-" to set the compensation temperature within ±5°C. Trykk kort på "M" for å velge "AS". Trykk "OK" for å gå inn i menyen for adaptive start. Skjermen vil vise "on" eller "oF". Trykk på "+" eller "-" for å endre valget. Når "on" er valgt, er Adaptiv start aktivert. Når "oF" er valgt, er funksjonen deaktivert. Standardinnstillingen er "oF". Denne funksjonen beregner hvor lang tid det tar å oppnå ønsket temperatur og aktiverer varmeovnen i god tid for å sikre at "komfort"-temperaturen nås til oppgitt tidspunkt. Denne funksjonen kan slå på apparatet for oppvarming maksimalt 2 timer på forhånd. Merk: Denne funksjonen gjelder bare for P1, P2, P3-programmet. Adaptiv start/ Short press "M" to select "AS". Press "OK" to enter Adaptive Start setting interface. The screen will Adaptive start show "on" or "oF". Press "+" or "-" to change the selection. When "on" is selected, the Adaptive Start function is activated. When "oF" is selected, the function is deactivated. Default setting is "oF". This feature measures the thermal inertia of the room and turns on the heaters in advance to ensure "comfort" temperature is reached at the set time. This function can turn on the appliance for heating maximum 2 hours in advance Remarks: This function applies for P1, P2, P3 program only.

| Minnefunksjon/<br>Memory function                                           | Etter strømavbrudd kan varmeovnen huske den innstilte temperaturen før strømbruddet og fortsette å fungere. Ved strømbrudd vil varmeovnen opprettholde den interne klokken 24 timer i døgnet. Hvis strømmen er brutt i mer enn 24 timer, vil varmeovnen, når strømmen slås på igjen, gå tilbake til den sist brukte temperaturen, den interne klokken vil tilbakestilles til standardtid, og varmeovnen vil starte på nytt. Strømbrudd vil bli indikert av at skjermen blinker. Blinkingen vil fortsette til hvilken som helst av knappene trykkes på for å stoppe den.<br>After the power is turned off, the heater can memorize the working set temperature before the power failure and continue to work. In the event of a power disconnection, the heater will keep the internal clock running 24 hours. If the power is disconnected for more than 24 hours, when the power is turned on again, the heater will return to the last used temperature, the internal clock will return to the default time and start running again. The screen will flash, indicating that there is a power outage. The blinking state will continue until any button is pressed to cancel the blinking.                                                                                                    |
|-----------------------------------------------------------------------------|----------------------------------------------------------------------------------------------------|
| Justering av skjermens<br>lysstyrke/<br>Adjustment of display<br>brightness | Trykk kort på "M" for å velge LI. Trykk "OK" for å gå inn i LI - innstillingsgrensesnittet for skjermlysstyrke.<br>Du kan justere lysstyrken på skjermen. Standardinnstillingen er 3.<br>Trykk på "+" / "-" for å velge mellom nivå 1 til 5. Nivå 1 er den mørkeste, mens 5 er den lyseste.<br>Short press "M" to select LI. Press "OK" to enter LI—screen brightness setting interface. You can<br>adjust the brightness of the screen. The default setting value is 3.<br>Press "+"/"-" to choose from grade 1 to 5. Grade 1 is the darkest while 5 is the brightest.                                                                                                    |
| Åpent-vindu-funksjon /<br>Open window detection                             | <ul> <li>Trykk og hold inne "+" og "OK" i fem sekunder for å gjøre innstillinger i Åpent-vindu-funksjonen. Åpent-vindu-konet I vilda blinke. Trykk deretter på "+"/"-" for å velge «Av» eller «På». Trykk "OK" eller vent i fem sekunder uten å trykke på noen knapper for å bekrefte innstillingen.</li> <li>Standardinnstillingen for denne funksjonen er Av. Når funksjonen er aktivert vil Åpent-vindu-ikonet I vises i displayet. Detekterer ovnen et temperaturfall, vil den automatisk gå over i antifrost-modus og operere på 7°C mens Åpent-vindu-ikonet I blinker. Om temperaturen stiger vil ovnen gå tilbake til forrige modus med Åpent-vindu-funksjonen på. Du kan også gå tilbake til forrige modus ved å trykke på en vilkårlig knapp. Velg «Av» for å deaktivere Åpent-vindu-funksjonen.</li> <li>Press and hold "+" and "OK" for five seconds to enter the open window detection settings. The open window icon I will be flashing. Then press "+"/"-" to choose «on» or «oF». Press "OK" or after five seconds without operating the display, and the setting will be saved. The default factory setting for this function is oF.</li> <li>If «on» is selected, the window detection function is activated and the open window icon III will be visible in the display. When temperature drop is detected, the appliance will automatically enter anti-freeze mode (heater works at 7°C, with open window icon IIII flashing). If temperature rises, the appliance will go back to previous working mode. You can also press any button to go back to previous mode. Choose «OF» to deactivate the detection function.</li> </ul> |
| Minnefunksjon ved strømbrudd /<br>Memory function                           | Ovnen er utstyrt med minnefunksjon. Når strømmen returnerer vil ovnen gå tilbake til samme temperatur<br>som før strømbruddet.<br>The heater has a memory function and will automatically return to the desired temperature after a power cut.                                                                                                    |
| Barnesikring / Child Lock                                                   | Trykk og hold inne "M" og "–" i fem sekunder til "CC" vises i displayet. Barnesikringen er da aktivert. Bruk<br>samme fremgangsmåte for å deaktivere funksjonen. Når ovnen er tilkoblet en smarthub, kan barnesikringen<br>aktiveres/deaktiveres derfra.<br>Press and hold "M" and "–" for five seconds, until "CC" shows on the display. Child lock is now activated.<br>Repeat procedure to deactivate this function. Child lock can also be activated / deactivated in your smart hub.                                                                                                    |
| Tilbakestill til standardinnstilling /                                      | Trykk på "+" and "M" og til "rE" vises i displayet. Ovnen går da tilbake til standardinnstillingen.                                                                                                    |
| Reset the thermostat to default                                             | Press "+", "M" button until display shows "rE", heater will be set back to the factory default setting.                                                                                                    |
| Skru Av/På lyset i displayet /<br>Light on /off the display                 | Trykk og hold inne "-" og "OK" i fem sekunder, og displayet vil blinke tre ganger. Etter 30 sekunder vil lyset i<br>displayet skrus av. Skru på lyset i displayet ved å trykke på en hvilken som helst knapp.                                                                                                    |
|                                                                             | without being operated, the displays light will then turn off. Press any key to light it again.                                                                                                    |
| Informasjon før førstegangs bruk /<br>Information before first time use     | Ovnen bør settes på maksimal temperatur i 30 minutter for å brenne elementet rent. Noe lukt kan oppstå når dette gjøres.                                                                                                    |
|                                                                             | The heater should be set to maximal temperature for 30 minutes to burn the element clean. Some smell may occur.                                                                                                    |

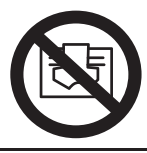

MÅ IKKE TILDEKKES/ DO NOT COVER

### SIKKERHET/SAFETY

Må ikke tildekkes, ovnens overflate kan bli svært varm og må plasseres i trygg avstand fra brennbart materiale. Koble fra strømmen ved vedlikehold. Ved bruk av skjøteledning må den være kortest mulig og rullet ut når ovnen er på. Do not cover the heater surface, the heater can become very hot and must be placed at a safe distance from flammable material. Disconnect power during maintenance. If using an extension cord it must be as short as possible and be extended when the oven is on.

| ÐIE                 | Funksjonen for vindusdeteksjon<br>Window detector function                      | Ċ    | Standby<br>Stand by                                                                                                    |
|---------------------|---------------------------------------------------------------------------------|------|----------------------------------------------------------------------------------------------------|
| *                   | KOMFORT modus<br>Comfort mode                                                   | °C   | Temperatur<br>Temperature                                                                                                    |
| ÷)                  | ECO-modus<br>Eco mode                                                           | ((i• | Wi-Fi<br>Wi-Fi                                                                                                    |
| <u> </u>            | Ikon for varmeindikator<br>Heating indicator icon                               | Н    | Time<br>Hour                                                                                                    |
| P٢                  | P4 (gratis ukentlig tilpasset program)<br>P4 (free weekly personalized program) | 8 F  | I denne modusen blir apparatet ikke oppvarmet, men<br>klokkeinnstillingene<br>During this mode, the appliance doesn't heat up but clock<br>settings are maintained. |
| ٤                   | temperaturkalibrering<br>temperature calibration                                | ۶ م  | funksjonen for vindusdeteksjon vil være deaktivert<br>the window detector function will be deactivated                                                              |
|                     | justering av skjermens lysstyrke<br>adjustment of screen brightness             | 0 0  | funksjonen for vindusdeteksjon vil være aktivert<br>the window detector function will be activated                                                                  |
| 85                  | tilpasningsstartfunksjon<br>adaptive start function                             | r 8  | fabrikkinnstilling<br>factory default setting                                                                                                    |
| ደ ዓ                 | tidsinnstilling<br>time setting                                                 | d    | Mandag<br>Monday                                                                                                    |
| ١R                  | KOMFORT modus<br>Comfort mode                                                   | 95   | Tirsdag<br>Tuesday                                                                                                    |
| ٤٢                  | ECO-modus<br>ECO mode                                                           | сЗ   | Onsdag<br>Wednesday                                                                                                    |
| <b>₽</b> ° <b>;</b> | forhåndsinnstilte programmer P1<br>fixed pre-set programs P1                    | 64   | Torsdag<br>Thursday                                                                                                    |
| ۶٩                  | forhåndsinnstilte programmer P2<br>fixed pre-set programs P2                    | ۶ ک  | Fredag<br>Friday                                                                                                    |
| РĴ                  | forhåndsinnstilte programmer P3<br>fixed pre-set programs P3                    | 99   | Lørdag<br>Saturday                                                                                                    |
| Рц                  | gratis ukentlig tilpasset program<br>free weekly personalized program           | 57   | Søndag<br>Sunday                                                                                                    |

#### **IKONOVERSIKT / ICON OVERVIEW**

Namron AS Nedre Kalbakkvei 88 1081 Oslo Norway post@namron.com

#### MONTERING AV OVNEN/ASSEMBLY OF THE HEATER

- 1) Bor hull i veggen. Avstand mellom hull: Se skjema (a).
- 2) Skru fast festet på veggen.
- 3) Press ovnen på festet og skru fast.

Drill holes in the wall. Distance between holes: See the form (a).
 Attach the clips onto the wall.

3) Push the heater into the clips and use screws to thighten the clips.

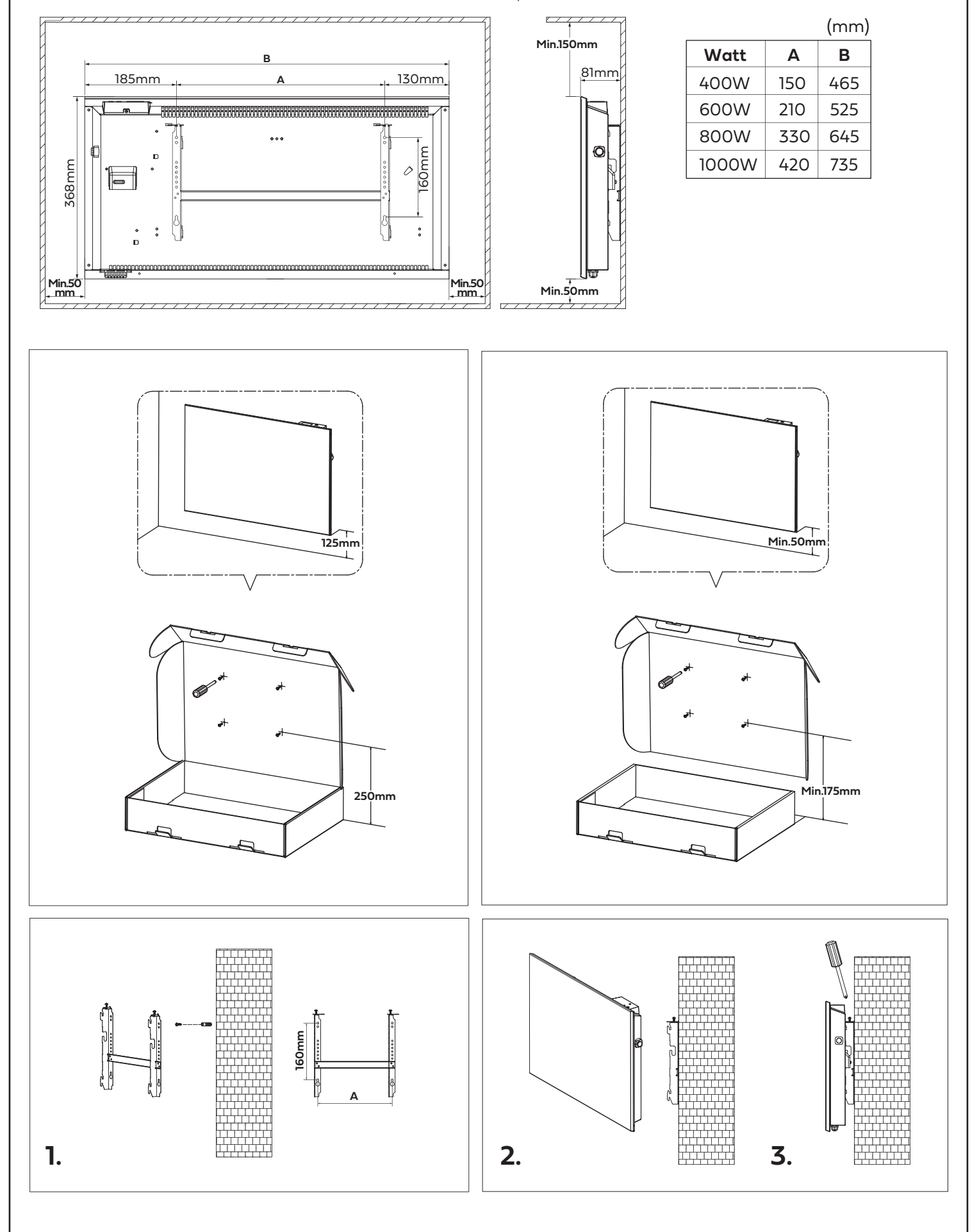

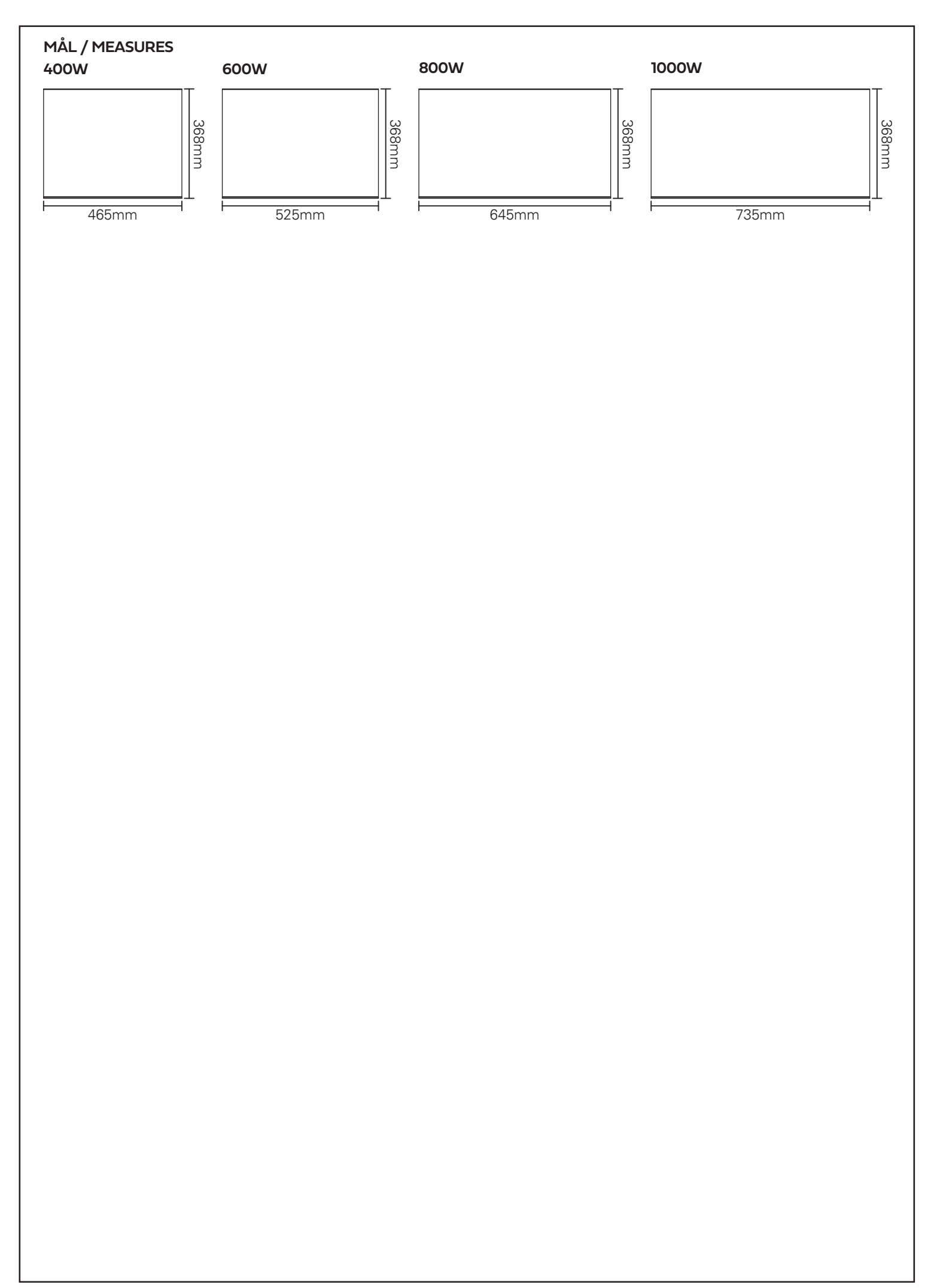

| Model identifier(s): 5419610,5419615 |                                          |                     |                                                                                |                                                                              |         |  |  |
|--------------------------------------|------------------------------------------|---------------------|--------------------------------------------------------------------------------|------------------------------------------------------------------------------|---------|--|--|
| ltem                                 | Symbol                                   | Value               | Unit                                                                           | Item                                                                         | Unit    |  |  |
| Heat output                          |                                          |                     | Type of heat input, for electric storage local space heaters only (select one) |                                                                              |         |  |  |
| Nominal heat output                  | Pnom                                     | 0.4                 | kW                                                                             | manual heat charge control, with integrated thermostat                       | [no]    |  |  |
| Minimum heat<br>output (indicative)  | P <sub>min</sub>                         | N/A                 | kW                                                                             | manual heat charge control with room and/or outdoor temperature feedback     | [no]    |  |  |
| Maximum<br>continuous heat<br>output | Pmax,c                                   | 0.4                 | kW                                                                             | electronic heat charge control with room and/or outdoor temperature feedback | [no]    |  |  |
| Auxiliary electricity consumption    | ,                                        |                     |                                                                                | fan assisted heat output                                                     | [no]    |  |  |
| At nominal heat output               | el <sub>max</sub>                        | 0                   | kW                                                                             | Type of heat output/room temperature (select one)                            | control |  |  |
| At minimum heat output               | el <sub>min</sub>                        | 0                   | kW                                                                             | single stage heat output and no room temperature control                     | [no]    |  |  |
| In standby mode                      | el <sub>SB</sub>                         | 0.00046             | kW                                                                             | Two or more manual stages, no room temperature control                       | [no]    |  |  |
|                                      |                                          |                     |                                                                                | with mechanic thermostat room temperature control                            | [no]    |  |  |
|                                      |                                          |                     |                                                                                | with electronic room temperature control                                     | [no]    |  |  |
|                                      |                                          |                     |                                                                                | electronic room temperature control plus day timer                           | [no]    |  |  |
|                                      |                                          |                     |                                                                                | electronic room temperature control plus week timer                          | [yes]   |  |  |
|                                      |                                          |                     |                                                                                | Other control options (multiple select possible)                             | ions    |  |  |
|                                      |                                          |                     |                                                                                | room temperature control, with presence detection                            | [no]    |  |  |
|                                      |                                          |                     |                                                                                | room temperature control, with open window detection                         | [yes]   |  |  |
|                                      |                                          |                     |                                                                                | with distance control option                                                 | [yes]   |  |  |
|                                      |                                          |                     |                                                                                | with adaptive start control                                                  | [no]    |  |  |
|                                      |                                          |                     |                                                                                | with working time limitation                                                 | [no]    |  |  |
| <br>                                 |                                          |                     |                                                                                | with black bulb sensor                                                       | [no]    |  |  |
| Contact details                      | lamron AS<br>ledre kalbak<br>post@namror | kvei 88 10<br>n.com | 81 Oslo                                                                        | Norway                                                                       |         |  |  |

| Model identifier(s): 5419611,5419616 |                                           |                     |                                                                                |                                                                              |         |  |  |
|--------------------------------------|-------------------------------------------|---------------------|--------------------------------------------------------------------------------|------------------------------------------------------------------------------|---------|--|--|
| Item                                 | Symbol                                    | Value               | Unit                                                                           | Item                                                                         | Unit    |  |  |
| Heat output                          |                                           |                     | Type of heat input, for electric storage local space heaters only (select one) |                                                                              |         |  |  |
| Nominal heat output                  | Pnom                                      | 0.6                 | kW                                                                             | manual heat charge control, with integrated thermostat                       | [no]    |  |  |
| Minimum heat<br>output (indicative)  | P <sub>min</sub>                          | N/A                 | kW                                                                             | manual heat charge control with room and/or outdoor temperature feedback     | [no]    |  |  |
| Maximum<br>continuous heat<br>output | Pmax,c                                    | 0.6                 | kW                                                                             | electronic heat charge control with room and/or outdoor temperature feedback | [no]    |  |  |
| Auxiliary electricity consumption    | /                                         |                     |                                                                                | fan assisted heat output                                                     | [no]    |  |  |
| At nominal heat output               | el <sub>max</sub>                         | 0                   | kW                                                                             | Type of heat output/room temperature (select one)                            | control |  |  |
| At minimum heat output               | el <sub>min</sub>                         | 0                   | kW                                                                             | single stage heat output and no room temperature control                     | [no]    |  |  |
| In standby mode                      | el <sub>SB</sub>                          | 0.00046             | kW                                                                             | Two or more manual stages, no room temperature control                       | [no]    |  |  |
|                                      | - <b>-</b>                                |                     |                                                                                | with mechanic thermostat room temperature control                            | [no]    |  |  |
|                                      |                                           |                     |                                                                                | with electronic room temperature control                                     | [no]    |  |  |
|                                      |                                           |                     |                                                                                | electronic room temperature control plus day timer                           | [no]    |  |  |
|                                      |                                           |                     |                                                                                | electronic room temperature control<br>plus week timer                       | [yes]   |  |  |
|                                      |                                           |                     |                                                                                | Other control options (multiple select possible)                             | ions    |  |  |
|                                      |                                           |                     |                                                                                | room temperature control, with presence detection                            | [no]    |  |  |
|                                      |                                           |                     |                                                                                | room temperature control, with open window detection                         | [yes]   |  |  |
|                                      |                                           |                     |                                                                                | with distance control option                                                 | [yes]   |  |  |
|                                      |                                           |                     |                                                                                | with adaptive start control                                                  | [no]    |  |  |
|                                      |                                           |                     |                                                                                | with working time limitation                                                 | [no]    |  |  |
|                                      |                                           |                     |                                                                                | with black bulb sensor                                                       | [no]    |  |  |
| Contact details                      | Namron AS<br>Nedre kalbakl<br>post@namror | kvei 88 10<br>n.com | 81 Oslo                                                                        | Norway                                                                       |         |  |  |

| Model identifier(s): 5419612,5419617 |                                           |                     |                                                                                |                                                                                   |        |  |  |
|--------------------------------------|-------------------------------------------|---------------------|--------------------------------------------------------------------------------|-----------------------------------------------------------------------------------|--------|--|--|
| ltem                                 | Symbol                                    | Value               | Unit                                                                           | Item U                                                                            | nit    |  |  |
| Heat output                          |                                           |                     | Type of heat input, for electric storage local space heaters only (select one) |                                                                                   |        |  |  |
| Nominal heat output                  | t Pnom                                    | 0.8                 | kW                                                                             | manual heat charge control, with integrated thermostat                            | [no]   |  |  |
| Minimum heat<br>output (indicative)  | P <sub>min</sub>                          | N/A                 | kW                                                                             | manual heat charge control with room<br>and/or outdoor temperature feedback [     | [no]   |  |  |
| Maximum<br>continuous heat<br>output | Pmax,c                                    | 0.8                 | kW                                                                             | electronic heat charge control with room [<br>and/or outdoor temperature feedback | [no]   |  |  |
| Auxiliary electricity consumption    | <b>y</b>                                  |                     |                                                                                | fan assisted heat output [                                                        | [no]   |  |  |
| At nominal heat output               | el <sub>max</sub>                         | 0                   | kW                                                                             | Type of heat output/room temperature co (select one)                              | ontrol |  |  |
| At minimum heat output               | el <sub>min</sub>                         | 0                   | kW                                                                             | single stage heat output and no room [r temperature control                       | no]    |  |  |
| In standby mode                      | el <sub>SB</sub>                          | 0.00046             | kW                                                                             | Two or more manual stages, no room [n temperature control                         | סו]    |  |  |
|                                      | ·                                         |                     |                                                                                | with mechanic thermostat room [n temperature control                              | סר]    |  |  |
|                                      |                                           |                     |                                                                                | with electronic room temperature [n                                               | סר]    |  |  |
|                                      |                                           |                     |                                                                                | electronic room temperature control [n plus day timer                             | סו]    |  |  |
|                                      |                                           |                     |                                                                                | electronic room temperature control [ye plus week timer                           | es]    |  |  |
|                                      |                                           |                     |                                                                                | Other control options (multiple selection possible)                               | IS     |  |  |
|                                      |                                           |                     |                                                                                | room temperature control, with [n presence detection                              | סר]    |  |  |
|                                      |                                           |                     |                                                                                | room temperature control, with open [ye window detection]                         | es]    |  |  |
|                                      |                                           |                     |                                                                                | with distance control option [ye                                                  | es]    |  |  |
|                                      |                                           |                     |                                                                                | with adaptive start control [n                                                    | no]    |  |  |
|                                      |                                           |                     |                                                                                | with working time limitation [n                                                   | no]    |  |  |
| <br>                                 |                                           |                     | with black bulb sensor [r                                                      | no]                                                                               |        |  |  |
| Contact details                      | Namron AS<br>Nedre kalbakl<br>post@namror | kvei 88 10<br>n.com | 81 Oslo                                                                        | Norway                                                                            |        |  |  |

| Model identifier(s): 5419613,5419618 |                                           |                     |                                                                                |                                                                              |         |  |  |
|--------------------------------------|-------------------------------------------|---------------------|--------------------------------------------------------------------------------|------------------------------------------------------------------------------|---------|--|--|
| ltem                                 | Symbol                                    | Value               | Unit                                                                           | Item                                                                         | Unit    |  |  |
| Heat output                          |                                           |                     | Type of heat input, for electric storage local space heaters only (select one) |                                                                              |         |  |  |
| Nominal heat output                  | Pnom                                      | 1                   | kW                                                                             | manual heat charge control, with integrated thermostat                       | [no]    |  |  |
| Minimum heat<br>output (indicative)  | P <sub>min</sub>                          | N/A                 | kW                                                                             | manual heat charge control with room and/or outdoor temperature feedback     | [no]    |  |  |
| Maximum<br>continuous heat<br>output | Pmax,c                                    | 1                   | kW                                                                             | electronic heat charge control with room and/or outdoor temperature feedback | [no]    |  |  |
| Auxiliary electricity consumption    | /                                         |                     |                                                                                | fan assisted heat output                                                     | [no]    |  |  |
| At nominal heat output               | el <sub>max</sub>                         | 0                   | kW                                                                             | Type of heat output/room temperature (select one)                            | control |  |  |
| At minimum heat output               | el <sub>min</sub>                         | 0                   | kW                                                                             | single stage heat output and no room temperature control                     | [no]    |  |  |
| In standby mode                      | el <sub>sb</sub>                          | 0.00046             | kW                                                                             | Two or more manual stages, no room temperature control                       | [no]    |  |  |
|                                      |                                           | ·                   |                                                                                | with mechanic thermostat room temperature control                            | [no]    |  |  |
|                                      |                                           |                     |                                                                                | with electronic room temperature control                                     | [no]    |  |  |
|                                      |                                           |                     |                                                                                | electronic room temperature control plus day timer                           | [no]    |  |  |
|                                      |                                           |                     |                                                                                | electronic room temperature control plus week timer                          | [yes]   |  |  |
|                                      |                                           |                     |                                                                                | Other control options (multiple select possible)                             | ions    |  |  |
|                                      |                                           |                     |                                                                                | room temperature control, with presence detection                            | [no]    |  |  |
|                                      |                                           |                     |                                                                                | room temperature control, with open window detection                         | [yes]   |  |  |
|                                      |                                           |                     |                                                                                | with distance control option                                                 | [yes]   |  |  |
|                                      |                                           |                     |                                                                                | with adaptive start control                                                  | [no]    |  |  |
|                                      |                                           |                     |                                                                                | with working time limitation                                                 | [no]    |  |  |
|                                      |                                           |                     |                                                                                | with black bulb sensor                                                       | [no]    |  |  |
| Contact details                      | Namron AS<br>Nedre kalbakl<br>post@namror | kvei 88 10<br>n.com | 81 Oslo                                                                        | Norway                                                                       |         |  |  |